## <sup>2</sup>alo Alto Front Line Support Quick Reference Guide

**s traffic being blocked?** Click on the Traffic Log on the left, enter search filter (see example filters), and select for last 15 minutes or last hour from the drop down menu.

| 🔍 🔍 🖉 pa-con1.bu.edu                     |              | ×                |                    |                |                |                 |             |                |         |              |        |                                  |             |                 |                         |                    |
|------------------------------------------|--------------|------------------|--------------------|----------------|----------------|-----------------|-------------|----------------|---------|--------------|--------|----------------------------------|-------------|-----------------|-------------------------|--------------------|
|                                          | TON I        | UNIVERSITY [US]  | https://pa-con1.bu | .edu/#monito   | r::::monitor/l | ogs/traffic     |             |                |         |              |        |                                  |             |                 |                         | Q 🛧 🚺 🔜 🗄          |
| an paloalto                              |              |                  |                    |                |                |                 |             |                |         |              |        |                                  |             |                 |                         |                    |
| Contaxt                                  |              | Monitor          |                    | U AC           |                |                 |             |                |         |              |        |                                  |             |                 |                         | 😚 🔍 Search         |
| Panorama                                 |              | Device Group All |                    | -              |                |                 |             |                |         |              |        |                                  |             |                 | Manual                  | 💌 😋 🔞 Help         |
|                                          |              |                  |                    |                |                |                 |             |                |         |              |        |                                  |             | Last Hou        |                         | × 🕂 🐃 🎼 💁          |
| Traffic                                  |              |                  |                    |                |                |                 |             |                |         |              |        |                                  | Session End |                 |                         |                    |
| URL Filtering                            |              | Generate Time    | Туре               | From Zone      | To Zone        | Source          | Source User | Destination    | To Port | Application  | Action | Rule                             | Reason      | Bytes           | Device SN               | Device Name        |
| C Unified                                | Þ            | 08/16 17:09:47   | start              | Trust          | Untrust        | 128.197.253.157 |             | 204.13.250.5   | 53      | dns          | allow  | DNS                              | n/a         | 86              | 010108001125            | PA-7050-02         |
| Automated Correlation Engine             | Þ            | 08/16 17:09:47   | start              | Untrust        | Trust          | 209.126.107.139 |             | 168.122.92.38  | 5060    | sip          | allow  | Untrust to Trust<br>ANY          | n/a         | 464             | 010108001125            | PA-7050-02         |
| Contelated Events                        | Þ            | 08/16 17:09:47   | start              | Trust          | Untrust        | 168.122.12.181  |             | 63.251.98.12   | 80      | web-browsing | allow  | General Campus<br>Filter Rules   | n/a         | 726             | 010108001125            | PA-7050-02         |
|                                          | Þ            | 08/16 17:09:47   | start              | Trust          | Untrust        | 128.197.253.154 |             | 24.30.200.19   | 53      | dns          | allow  | DNS                              | n/a         | 100             | 010108001125            | PA-7050-02         |
|                                          | Þ            | 08/16 17:09:47   | start              | Trust          | Untrust        | 155.41.251.30   |             | 172.217.4.195  | 443     | quic         | allow  | Allow internal<br>networks       | n/a         | 1.4k            | 010108001125            | PA-7050-02         |
|                                          | $\mathbb{P}$ | 08/16 17:09:47   | start              | Trust          | Untrust        | 168.122.33.171  |             | 17.154.66.69   | 443     | ssl          | allow  | General Campus<br>Filter Rules   | n/a         | 483             | 010108001125            | PA-7050-02         |
|                                          | Þ            | 08/16 17:09:47   | start              | Trust          | Untrust        | 155.41.107.138  |             | 69.172.216.56  | 443     | ssl          | allow  | General Campus                   | n/a         | 528             | 010108001125            | PA-7050-02         |
|                                          | Þ            | 08/16 17:09:47   | start              | Trust          | Untrust        | 168.122.2.137   |             | 74.119.118.67  | 80      | web-browsing | allow  | General Campus                   | n/a         | 1.7k            | 010108001125            | PA-7050-02         |
|                                          | Þ            | 08/16 17:09:47   | start              | Untrust        | Trust          | 116.31.116.5    |             | 128.197.176.12 | 22      | ssh          | allow  | Untrust to Trust                 | n/a         | 311             | 010108001125            | PA-7050-02         |
|                                          |              | 08/16 17:09:47   | start              | Trust          | Untrust        | 168.122.90.247  |             | 216.58.219.194 | 443     | google-base  | allow  | Allow internal                   | n/a         | 779             | 010108001125            | PA-7050-02         |
|                                          | Þ            | 08/16 17:09:47   | start              | Trust          | Untrust        | 155.41.44.110   |             | 216.58.192.202 | 443     | google-base  | allow  | Allow internal                   | n/a         | 497             | 010108001125            | PA-7050-02         |
|                                          | Þ            | 08/16 17:09:47   | start              | Trust          | Untrust        | 168.122.90.247  |             | 216.58.219.194 | 443     | ssl          | allow  | General Campus                   | n/a         | 779             | 010108001125            | PA-7050-02         |
|                                          | Þ            | 08/16 17:09:47   | start              | Trust          | Untrust        | 155.41.44.110   |             | 216.58.192.202 | 443     | ssl          | allow  | General Campus                   | n/a         | 497             | 010108001125            | PA-7050-02         |
|                                          |              | 08/16 17:09:47   | start              | Trust          | Untrust        | 128.197.253.154 |             | 204.61.216.50  | 53      | dns          | allow  | DNS                              | n/a         | 100             | 010108001125            | PA-7050-02         |
|                                          | Þ            | 08/16 17:09:47   | start              | Trust          | Untrust        | 168.122.10.183  |             | 75.126.29.101  | 80      | web-browsing | allow  | General Campus                   | n/a         | 643             | 010108001125            | PA-7050-02         |
|                                          | Þ            | 08/16 17:09:47   | start              | Trust          | Untrust        | 128.197.253.157 |             | 204.13.250.5   | 53      | dns          | allow  | DNS                              | n/a         | 95              | 010108001125            | PA-7050-02         |
|                                          | Þ            | 08/16 17:09:47   | start              | Trust          | Untrust        | 128.197.11.225  |             | 118.172.16.68  | 8080    | http-proxy   | allow  | General Campus<br>Filter Rules-2 | n/a         | 547             | 010108001125            | PA-7050-02         |
|                                          | Þ            | 08/16 17:09:47   | start              | Trust          | Untrust        | 128.197.11.225  |             | 118.172.16.68  | 8080    | web-browsing | allow  | General Campus<br>Filter Rules-2 | n/a         | 547             | 010108001125            | PA-7050-02         |
|                                          | Þ            | 08/16 17:09:47   | start              | Trust          | Untrust        | 128.197.53.199  |             | 172.217.4.45   | 443     | quic         | allow  | Allow internal                   | n/a         | 1.4k            | 010108001125            | PA-7050-02         |
|                                          | Þ            | 08/16 17:09:47   | start              | Untrust        | Trust          | 209.126.107.139 |             | 168.122.92.37  | 5060    | sip          | allow  | Untrust to Trust<br>ANY          | n/a         | 462             | 010108001125            | PA-7050-02         |
|                                          | 144          | 12345678         | 9 10   🕨   🗖 Re:   | solve hostname |                | 460 400 0 467   |             | 400 400 6 00   |         |              |        |                                  | Di          | splaying logs 1 | -30 <mark>30 💌 p</mark> | er page DESC 💌     |
| test   Logout   Last Login Time: 08/16/2 | 016 1        | 7:00:08          |                    |                |                |                 |             |                |         |              |        |                                  |             |                 | 📼   Active              | 👼 Tasks   Language |

Example Filters:

Displays only blocked traffic for a specific IP address (action neq allow) and (addr.src in 128.197.11.225)

**Neb site blocked?** Click URL the Filtering log instead of the Traffic log to confirm/deny a site was blocked by the Palo Alto firewall or not.

note: The Action field will equal block-url if the site was blocked and that you can use a filter to narrow the scope to a single host as in this example (addr.src in 128.197.11.225).

| paloalto                                       |    | Dashboard             | ACC No   | DEVICE GROUPS TEMPLATES TEMPLATES             | an        | or         | am            | nisq        | IIGNOI          | Ng      | a Commi      | 8 6       | Save 🔍 Search |
|------------------------------------------------|----|-----------------------|----------|-----------------------------------------------|-----------|------------|---------------|-------------|-----------------|---------|--------------|-----------|---------------|
| Context<br>Panorama                            |    | vice Group Internet E | īdge     |                                               |           |            |               |             |                 |         | Ľ            | Manual    | 🔽 🖸 🕢 Help    |
| V 🚺 Logs                                       | ٩, | (action neg alert)    |          |                                               |           |            |               |             |                 |         | Al           | -         | 🛚 🖶 📭 🎥 🗳     |
| Traffic Threat                                 |    | Generate Time         | Category | URL.                                          | From Zone | To Zone    | Source        | Source User | Destination     | To Port | Application  | Action    | Device SN D   |
| Q URL Filtering                                | D  | 08/10 12:50:25        | malware  | hotlaps.com.au/toolbar/Hot_Laps.exe           | trust-I3  | untrust-I3 | 172.22.22.151 | lab\mjs     | 72.167.131.29   | 80      | web-browsing | block-url | 001606001833  |
| WildFire Submissions                           | D  | 08/10 12:50:16        | malware  | glazeautocaremobile.com/Offer_Invoice.exe     | trust-I3  | untrust-I3 | 172.22.22.151 | lab\/mjs    | 112.137.167.250 | 80      | web-browsing | block-url | 001606001833  |
| HIP Match                                      | D  | 08/10 12:50:07        | malware  | antalyanalburiye.com/image/payment/client.exe | trust-13  | untrust-I3 | 172.22.22.151 | lab\mjs     | 94.73.147.76    | 80      | web-browsing | block-url | 001606001833  |
| Chified Unified                                | B  | 08/10 12:49:55        | malware  | glazeautocaremobile.com/Offer_Invoice.exe     | trust-I3  | untrust-I3 | 172.22.22.151 | lab\/mjs    | 112.137.167.250 | 80      | web-browsing | block-url | 001606001833  |
| Automated Correlation Engine Correlated Events | D  | 08/10 12:49:44        | malware  | antalyanalburiye.com/image/payment/client.exe | trust-I3  | untrust-I3 | 172.22.22.151 | lab\/mjs    | 94.73.147.76    | 80      | web-browsing | block-url | 001606001833  |
| T App Scope                                    | D  | 08/10 10:14:57        | malware  | hotlaps.com.au/toolbar/Hot_Laps.exe           | trust-I3  | untrust-I3 | 192.168.10.78 | lab\/mjs    | 72.167.131.29   | 80      | web-browsing | block-url | 00700009700   |
| Summary Summary                                | D  | 08/10 10:14:49        | malware  | glazeautocaremobile.com/Offer_Invoice.exe     | trust-I3  | untrust-I3 | 192.168.10.78 | lab\/mjs    | 112.137.167.250 | 80      | web-browsing | block-url | 00700009700   |
| Change Monitor                                 | D  | 08/10 10:14:40        | malware  | antalyanalburiye.com/image/payment/client.exe | trust-I3  | untrust-I3 | 192.168.10.78 | lab\mjs     | 94.73.147.76    | 80      | web-browsing | block-url | 007000009700  |
| Threat Map                                     | P  | 08/10 10:14:33        | malware  | glazeautocaremobile.com/Offer_Invoice.exe     | trust-I3  | untrust-I3 | 192.168.10.78 | lab\mjs     | 112.137.167.250 | 80      | web-browsing | block-url | 00700009700   |
| Network Monitor                                | D  | 08/10 10:14:31        | malware  | antalyanalburiye.com/image/payment/client.exe | trust-I3  | untrust-I3 | 192.168.10.78 | lab\/mjs    | 94.73.147.76    | 80      | web-browsing | block-url | 007000009700  |

**s a file/executable being blocked?** Click Data Filtering log to confirm/deny a file was blocked or not. (Note action=deny)

| m naloalto           |           |                    | DEVICE                   | GROUPS TE         | MPLATES - | 10      |               |             |               |               |         |              |              |        |             |        |
|----------------------|-----------|--------------------|--------------------------|-------------------|-----------|---------|---------------|-------------|---------------|---------------|---------|--------------|--------------|--------|-------------|--------|
| patoarco             | Das       | shboard AC         | C Monitor Policies       | Objects Network   | Devic     | e Pan   | orama         |             |               |               |         |              | 📥 Co         | mmit 💣 | 🗟 Save 🔍 Se | arch   |
| Context              |           |                    |                          |                   |           |         |               |             |               |               |         |              |              |        |             |        |
| Panorama 👻           |           | roup Internet Edge | *                        |                   |           |         |               |             |               |               |         |              |              | Manua  | 🗾 🖂 🤇       | Help   |
| V Calego             | 🔍 ( actio | n neq alert )      |                          |                   |           |         |               |             |               |               |         |              | All          | Y      | 🗢 🗷 🖶 📭 🇯   | 9 9    |
| Traffic III Threat   |           | Generate Time      | File Name                | Name              | From Zone | To Zone | Sender        | Sender Name | Receiver      | Receiver Name | To Port | From<br>Port | Application  | Action | Device Name | Device |
| WildFire Submissions | Þ         | 08/11 10:39:25     | icooloader.exe           | Microsoft PE File | trust-13  | vpn-I3  | 192.168.10.10 |             | 172.22.22.101 |               | 62699   | 80           | web-browsing | deny   | PA-VM-sec   | 00700  |
| Data Filtering       | ø         | 08/11 10:39:09     | DeluxeCommunications.exe | Microsoft PE File | trust-I3  | vpn-I3  | 192.168.10.10 |             | 172.22.22.101 |               | 62686   | 80           | web-browsing | deny   | PA-VM-sec   | 00700  |

Are the Firewall(s) up? Review the Traffic log and note most recent log entry; it should be current.

**Does the client need an exemption?** Direct client to the online form: <a href="http://www.bu.edu/tech/services/security/network/firewall/campus/exempt/">http://www.bu.edu/tech/services/security/network/firewall/campus/exempt/</a>

Please do not simply re-assign the ticket to IRT, there is important information at the above link that the client needs to know before requesting an exemption.

## **Escalation information**

**Malicious = yes in Verdict Column** Escalate to Desktop Support for remediation of nanaged devices, Service Desk for all others.

| maloalto             |    |                |            |          | - DEVICE  | GROUPS -            | TEMP         |               |               |             |               |              |                       |           |                |                   |            |
|----------------------|----|----------------|------------|----------|-----------|---------------------|--------------|---------------|---------------|-------------|---------------|--------------|-----------------------|-----------|----------------|-------------------|------------|
| POLO NETWORKS        |    | Dashboard      | ACC Mon    | itor Po  | olicies   | Objects             | Network      | Device        | Panorama      |             |               |              |                       |           | 🏯 Cor          | nmit 💣  🛗 Sav     | e 🔍 Search |
| Context              |    |                |            | _        |           |                     |              |               |               |             |               |              |                       |           |                |                   | _          |
| Panorama 👻           |    | ice Group All  |            | ۳.       |           |                     |              |               |               |             |               |              |                       |           |                | Manual            | 🖌 🖸 😧 Help |
| V 🔂 Logs             | ٩. |                |            |          |           |                     |              |               |               |             |               |              |                       |           | All            | <b>∀ → X</b>      | 🖶 📭 🍺 🔁    |
| R III Ellering       |    | Generate Time  | File Name  | So<br>Zo | ource     | Destination<br>Zone | Attacker     | Attacker Name | Victim        | Victim Name | Desti<br>Port | Application  | Rule                  | Verdict   | Sender Address | Recipient Address | File Type  |
| WildFire Submissions | Þ  | 08/11 11:42:45 | client.exe | un       | ntrust-I3 | trust-I3            | 94.73.147.76 |               | 172.22.22.101 | lab\mjs     | 63128         | web-browsing | MJS Outbound<br>Trust | malicious |                |                   | pe         |
| Ling Data Filtering  | Þ  | 08/11 11:42:45 | client.exe | un       | ntrust-I3 | trust-I3            | 94.73.147.76 |               | 172.22.22.101 | lab\mjs     | 63273         | web-browsing | MJS Outbound<br>Trust | malicious |                |                   | pe         |
| Configuration        | Þ  | 08/11 11:42:09 | client.exe | un       | ntrust-I3 | trust-I3            | 94.73.147.76 |               | 192.168.10.78 | lab\mjs     | 51416         | web-browsing | MJS Outbound<br>Trust | malicious |                |                   | pe         |
| Unified              | Þ  | 08/11 11:42:09 | client.exe | un       | ntrust-I3 | trust-I3            | 94.73.147.76 |               | 192.168.10.78 | lab\mjs     | 52314         | web-browsing | MJS Outbound<br>Trust | malicious |                |                   | pe         |

**Application = Incomplete** Remote site is not allowing the information. Direct the client to contact the support organization for the remote host(s)/service.

| <b>M</b> paloalto    |       |                     |      | 12        | DEVIC      | E GROUPS      | TEMPLATE    |                |      |      |             |        |                                  |                       |       |              |               |
|----------------------|-------|---------------------|------|-----------|------------|---------------|-------------|----------------|------|------|-------------|--------|----------------------------------|-----------------------|-------|--------------|---------------|
|                      | D     | ashboard AC         | C 1  | Monitor   | Policies   | Objects       | Network D   | evice Panorama |      |      |             |        |                                  |                       | 2     | Commit 💰 🔂   | Save 🥵 Search |
| Context<br>Panorama  |       | Group Internet Edge |      | ×         |            |               |             |                |      |      |             |        |                                  |                       |       | Manual       | 💌 😒 🕑 Help    |
| V 🔂 Logs             | 🔍 (ap | p eq incomplete )   |      |           |            |               |             |                |      |      |             |        |                                  |                       | Al    | ¥ 🗈          | 🗙 🖶 📚 🍃 🖄     |
| Threat               |       | Generate Time       | Туре | From Zone | To Zone    | Source        | Source User | Destination    | To I | Port | Application | Action | Rule                             | Session End<br>Reason | Bytes | Device SN    | Device Name   |
| WildFire Submissions | Þ     | 08/11 10:26:31      | end  | trust-I3  | untrust-13 | 172.22.22.101 | lab\mjs     | 4.2.2.2        | 443  | 3    | incomplete  | allow  | Block Files for<br>Unknown Sites | aged-out              | 78    | 001606001833 | PA-200        |
| Ling Data Filtering  | P     | 08/11 10:26:23      | end  | trust-I3  | untrust-I3 | 172.22.22.101 | lab\mjs     | 4.2.2.2        | 443  | 3    | incomplete  | allow  | Block Files for<br>Unknown Sites | aged-out              | 624   | 001606001833 | PA-200        |

## Session End Reason = Threat Escalate to InfoSec Investigations (IRT)

| JP paloalto           | Das       | hboard ACC             |              | fonitor       | Policies | Objects | TEMPLATES<br>Network D | evice Panorama |    |      |             |        |      |                       | ۵     | Commit 🔗 🔂 | Save 🗣 Search |
|-----------------------|-----------|------------------------|--------------|---------------|----------|---------|------------------------|----------------|----|------|-------------|--------|------|-----------------------|-------|------------|---------------|
| Context<br>Panorama 👻 | Device Gr | roup All               |              | *             |          |         |                        |                |    |      |             |        |      |                       |       | 10 Seconds | 💌 😋 🔞 Help    |
| V 🔂 1005              | ( addr.   | min 172 05 05 4 ) a    | ad ( adds do | lin 72 167 12 | 20.)     |         |                        |                |    |      |             |        |      |                       |       |            |               |
|                       | (abdi)    | src in 172.25.25.4 ) a | na ( addr.ds | 11172.107.13  | .29)     |         |                        |                |    |      |             |        |      |                       | Al    | · · · ·    | × 🛛 🖻 🛤 🗖     |
| Traffic               |           | Generate Time          | Type         | From Zone     | To Zone  | Source  | Source User            | Destination    | То | Port | Application | Action | Rule | Session End<br>Reason | Bytes | Device SN  | Device Name   |

<sup>-</sup>or more detailed information, see:

## Monitor Log Data:

<u>https://www.paloaltonetworks.com/documentation/61/pan-os/pan-os/reports-and-ogging/monitor-log-data.html</u>